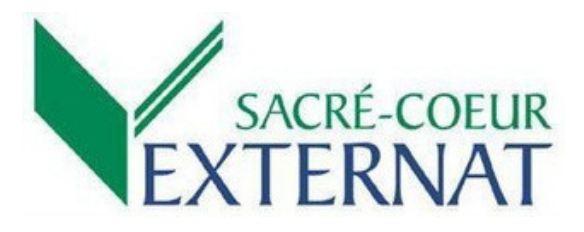

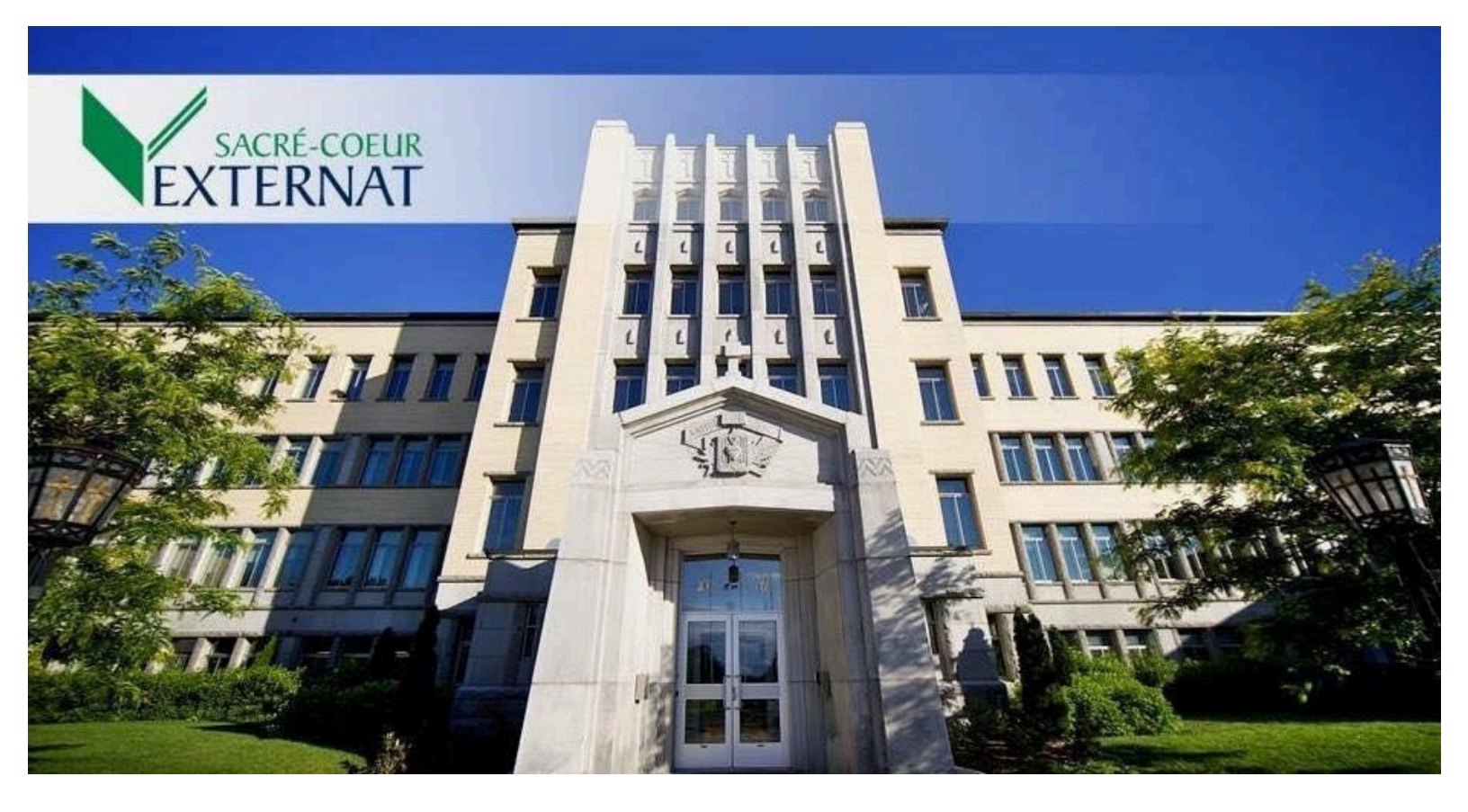

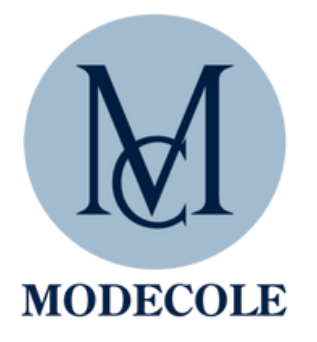

201, rue Omer-DeSerres, suite 104 Blainville (Québec) J7C 0K2 Tel. : 450 420-3000 Courriel : info@modecole.com

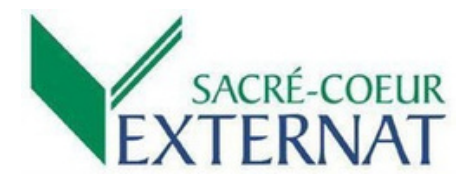

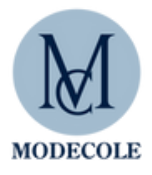

#### MOT DE LA DIRECTION

Chers parents,

Chaque printemps, nous devons planifier la vente des vêtements que porteront les jeunes du collège au cours de la prochaine année scolaire.

En effet, seuls les vêtements de la collection identifiés par le sigle ESC sont autorisés. Nous profitons également de ce moment pour solliciter votre collaboration afin de vérifier l'état des vêtements réglementaires de votre jeune et de procéder à l'achat de nouveaux vêtements si cela s'impose.

Il est attendu que votre enfant se présente à l'école avec des vêtements propres, exempts de trous, de déchirures ou d'échancrures.

De plus, nous tenons à préciser que les vêtements trop grands ne sont pas permis. Les pantalons doivent se porter **à la hauteur des hanches** et les polos correspondre à la taille de l'élève. Il serait dommage que vous payiez pour des vêtements que votre enfant ne pourra pas porter parce qu'ils sont trop grands ou trop ajustés.

Nous rappelons que la jupe se porte à 5 cm du genou.

Nous avons demandé au fournisseur Modécole de ne procéder à aucune modification sur cette pièce de la collection. Aussi, le port du collant opaque est obligatoire avec la jupe, du 1er novembre à la semaine de relâche du mois de mars.

Dans toute cette démarche, soyez assurés de notre souci de développer le sens de la fierté et de l'appartenance chez les élèves par le volet tenue vestimentaire.

Nous vous remercions de votre collaboration.

## QUI SOMMES-NOUS?

#### Modécole, c'est une collection adaptée aux jeunes d'aujourd'hui.

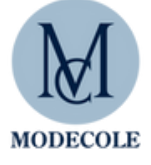

Nous avons une préoccupation constante du bien-être des élèves, du confort et de la durabilité de leurs vêtements scolaires. Le souci du détail et les tendances mode sont au cœur de notre travail !

Modécole, une approche client personnalisée pour favoriser l'implantation réussie d'une garde-robe scolaire, c'est aussi une gamme de vêtements faits sur mesure.

Chaque collection comprend de nombreuses pièces interchangeables ; chaque école peut donc développer le style qui lui convient dans des gammes de couleurs adaptées à ses besoins.

#### LA BOUTIQUE

La Boutique Modécole vous accueille sur rendez-vous durant toute l'année scolaire. Vente et échanges sur place.

Horaire de la boutique de Blainville

|                                    | Lundi  | Mardi       | Mercredi    | Jeudi       | Vendredi    | Samedi     |
|------------------------------------|--------|-------------|-------------|-------------|-------------|------------|
| 15 mai au 1er<br>septembre 2025    | Fermée | 10 h à 17 h | 10 h à 19 h | 10 h à 19 h | 10 h à 17 h | 9 h à 16 h |
| 2 septembre 2025<br>au 14 mai 2026 | Fermée | 10 h à 17 h | 13 h à 18 h | 13 h à 18 h | 10 h à 17 h | 9 h à 12 h |

#### SERVICE À LA CLIENTÈLE

Les vêtements de Modécole sont reconnus pour leur durabilité, leur facilité d'entretien et leur grande qualité de fabrication. Nos tissus ont été choisis selon des normes très élevées afin de répondre aux plus hauts standards de l'industrie.

S'il arrivait que vous détectiez une anomalie dans un produit Modécole, veuillez appeler le service à la clientèle ; celui-ci se fera un devoir de trouver une solution pour vous satisfaire dans les plus brefs délais.

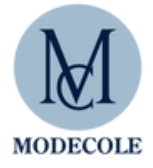

### VENTE DES UNIFORMES SCOLAIRES 2025-2026

Sur rendez-vous avec une conseillère pour essayage complet ou Sur le site transactionnel - collection en ligne : www.modecole.com

(Voir la page suivante pour créer un compte et voir la collection complète)

#### Commande passée en ligne

Vous pourrez prendre un rendez-vous à la boutique de Blainville pour récupérer votre commande. Voici les choix de cueillettes offerts :

- Cueillette rapide SANS essayage.
- Cueillette AVEC essayage : Votre enfant pourra essayer les articles sur place et vous pourrez effectuer des changements de grandeurs.

#### Achat en boutique sur rendez-vous (Booxi)

| Nouveaux élèves : | <u>du 1 mai au 31 mai 202</u> 5   |
|-------------------|-----------------------------------|
| Élèves actuels :  | <u>du 1 juin au 30 juin 202</u> 5 |

Consulter le site :https://modecole.com/contact/

Sélectionner : Boutique Blainville, Prendre un rendez-vous

Au menu déroulant, choisir :

Pour les élèves de 1re secondaire : *Externat Sacré-Cœur, 1re secondaire* 

Pour les élèves de 2e à 5e secondaire : *Externat Sacré-Cœur, 2e à 5e secondaire* Calendrier : choisir le jour et l'heure qui vous conviennent

Compléter la section *Vos coordonnées* pour confirmer le rendez-vous. Selon votre choix, vous recevrez une confirmation par courriel ou texto.

Commandes sur mesure: Important de procéder AVANT LE 30 JUIN 2025

Modes de paiement

Visa, MasterCard ou Interac

#### Références pour retouches et bords de pantalon

Le Dé à Coudre : 401, boul. Labelle, Rosemère, J7A 3T2, 450 434-9056 Davinci couture : 8, rue Turgeon, Sainte-Thérèse, J7E 3H3, 514 347-1022 Altération Monic (couturière) : 26, rue de Caplan, Blainville, J7B 1J3, 450 979-4941

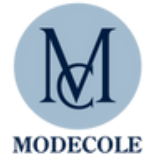

Modécole vous invite à passer votre commande d'uniformes scolaires pour la prochaine année en ligne sur notre site Internet au <u>www.modecole.com</u> à partir du 15 mars 2025. Afin de garantir la réception de vos vêtements, il est important de passer votre commande lors de cette prévente pour les recevoir avant la prochaine rentrée scolaire. Merci et bonne prévente !

# PROCÉDURE POUR CRÉER VOTRE COMPTE

### <u>ÉTAPE 1</u> :

Visitez le<u>www.modecole.com</u>

# <u>ÉTAPE 2</u> :

Cliquez sur l'un des trois endroits indiqués sur cette image pour créer votre compte.

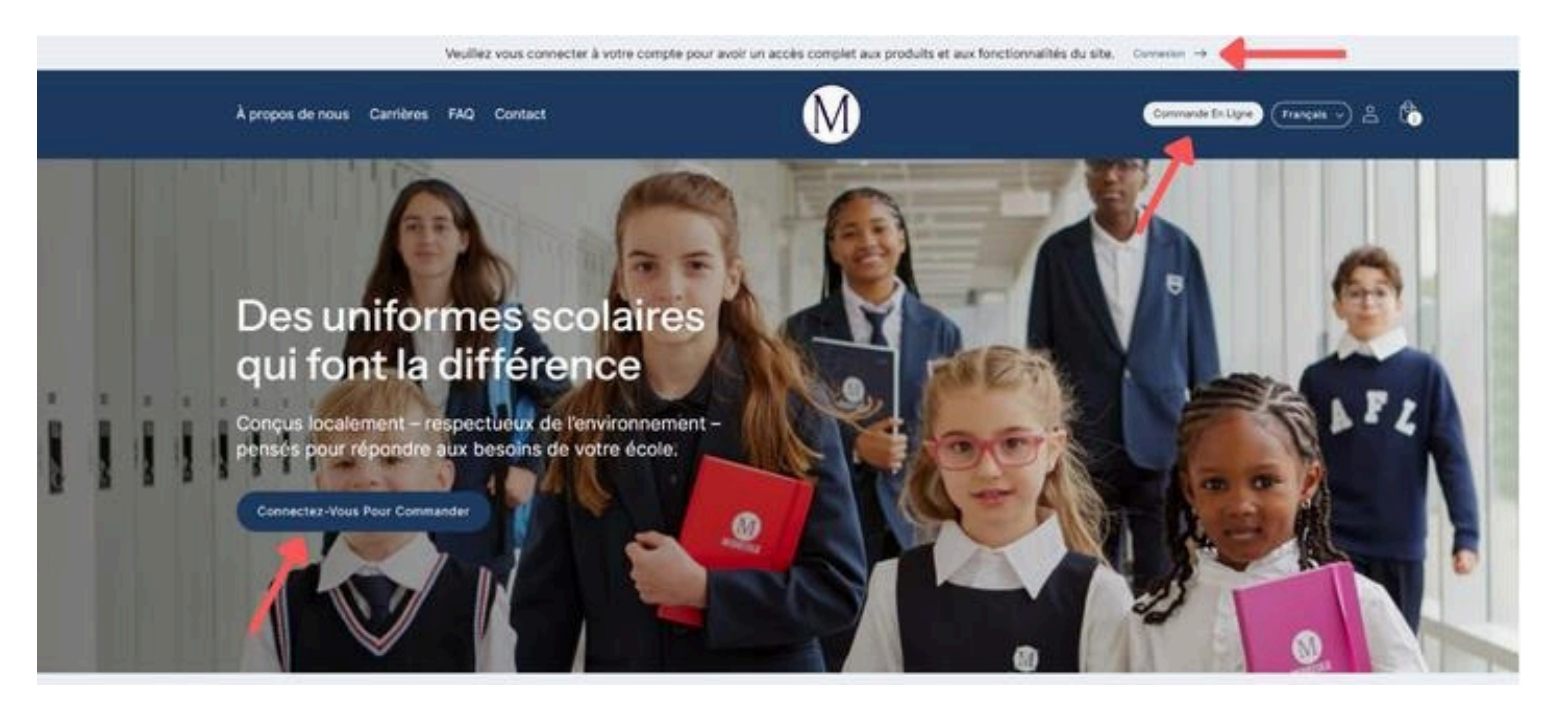

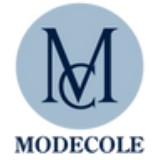

# <u>ÉTAPE 3</u>:

Une fenêtre s'ouvrira vous demandant de saisir votre adresse courriel.

1. Entrez votre courriel et cliquez sur Continuer.

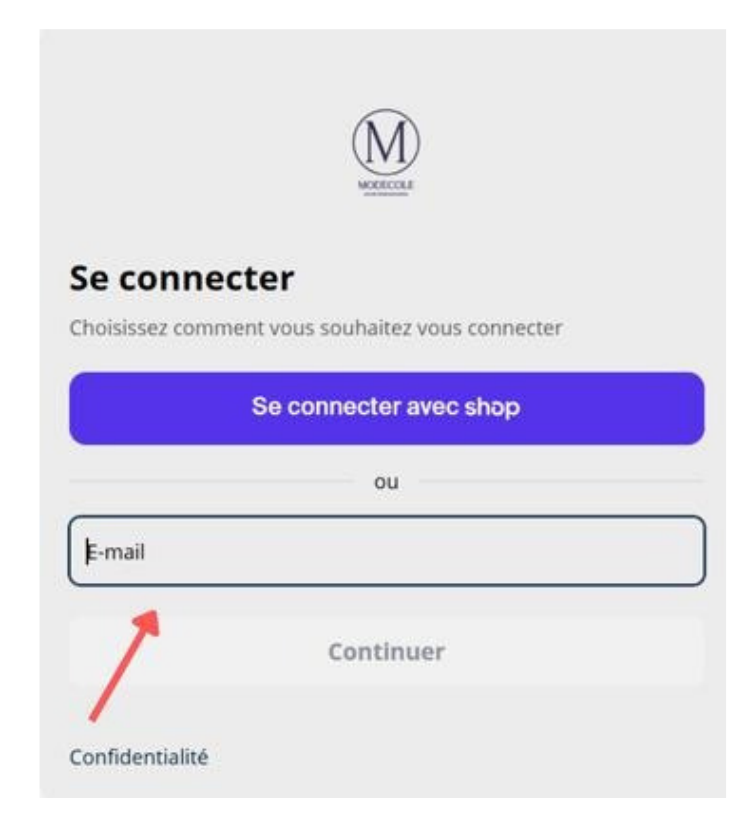

- 2. Vous recevrez automatiquement un code de connexion à votre adresse courriel. *(seulement pour votre 1er enregistrement)*
- 3. Saisissez le code reçu dans le champ prévu à cet effet.
- 4. Cliquez sur Soumettre pour accéder à votre espace personnel.

## ÉTAPE 4:

Une fois votre compte créé, vous avez accès aux informations suivantes :

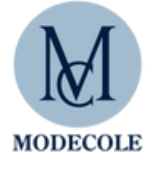

- 1. Une fois connecté, vous accédez à la page d'accueil de Modécole.
- 2. Pour accéder à votre espace personnel, cliquez sur "Commande en ligne"
- 3. Si aucune école n'est encore associée à votre compte, vous verrez un message vous invitant à en ajouter une. (SVP PASSEZ À L'ÉTAPE 5)

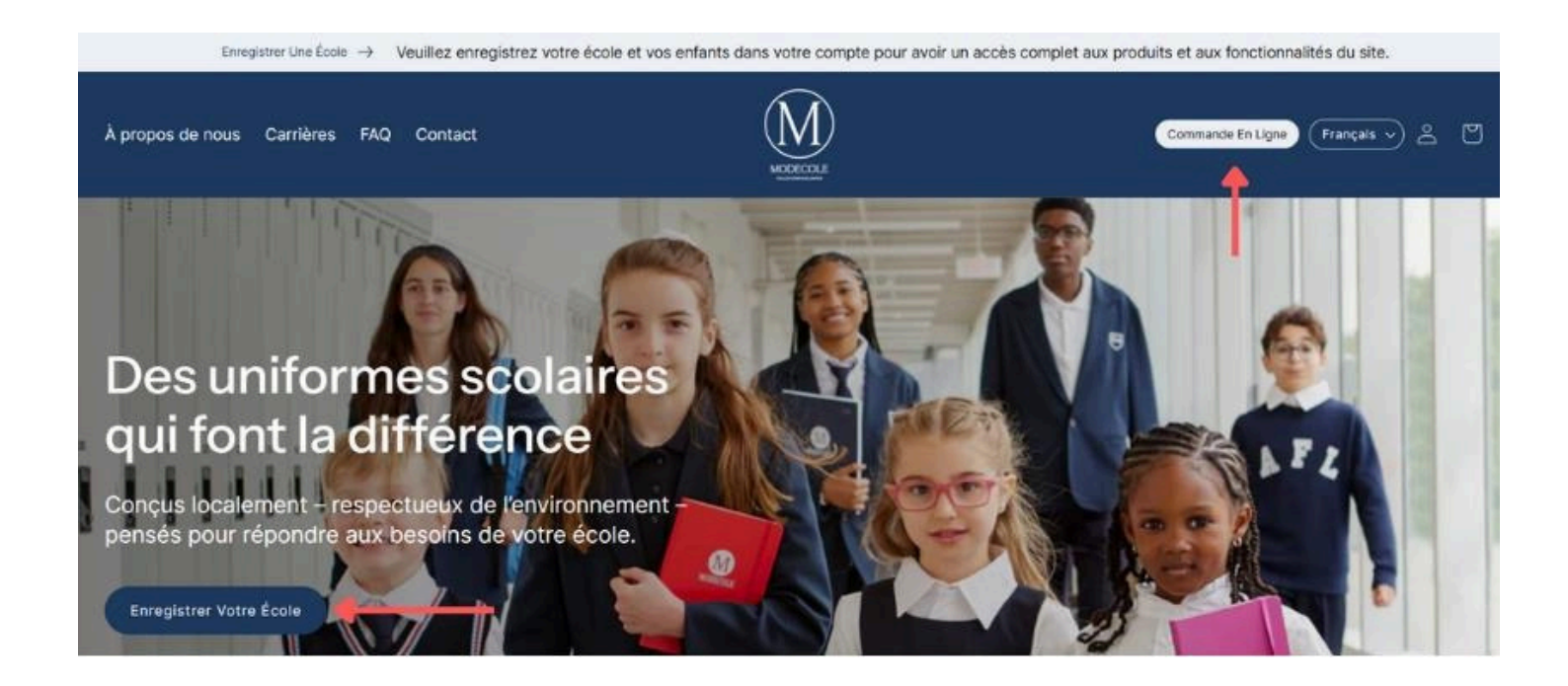

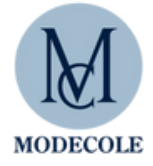

### <u>ÉTAPE 5</u> :

- 1. Saisissez le code fourni par l'école. ESC01
- 2. Cliquez sur Ajouter une école.
- 3. Ajoutez un enfant en indiquant son nom et prénom.

| Boutique <u>Commandes</u>                                                  |                                                 | © •             |
|----------------------------------------------------------------------------|-------------------------------------------------|-----------------|
| Enregistrer le code de l'école Un code d'école est requis pour s'inscrire. |                                                 |                 |
| Vos écoles actives                                                         |                                                 |                 |
| School Code<br>ESC01                                                       |                                                 | Ajouter l'école |
| Commandes                                                                  |                                                 |                 |
|                                                                            | Aucune commande pour l'instant                  |                 |
|                                                                            | Accédez à la boutique pour passer une commande. |                 |

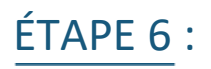

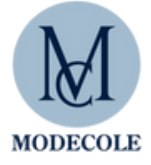

1. Cliquez sur Boutique pour accéder à la boutique.

2. Choisissez une catégorie (Coupes ajustées, Coupes droites, Vêtements de sport, Chaussures, Accessoires.)

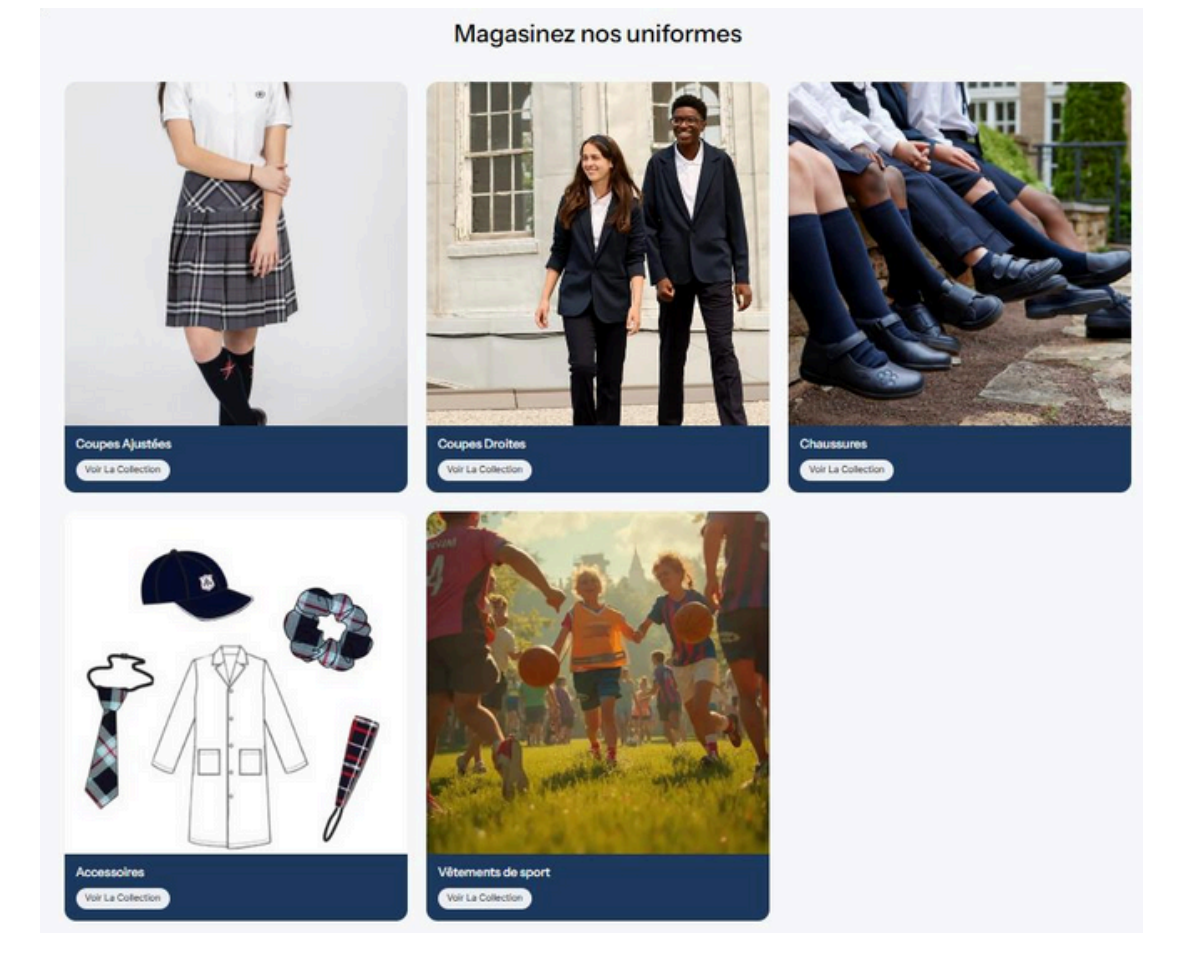

#### 3. Sélectionnez un produit, puis choisissez la taille et l'enfant associé.

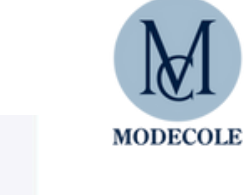

Accueil > Tous les produits > Externat Sacré-Coeur - Droites > ESC610 - Polo marine dry fit manches courtes

|     | Ce produit est obligatoire pour cette école                |
|-----|------------------------------------------------------------|
|     | \$40.00 CAD                                                |
|     | Taille <u>Trouver la taille</u> <u>Tableau des tailles</u> |
| #SC | Quantité                                                   |
|     | Sélectionner l'enfant<br>Jean Iouis ~                      |
|     | Ajouter Au Panler                                          |
|     |                                                            |

- 4. Ajoutez le produit au panier.
- 5. Répétez pour d'autres articles si nécessaire.

Important : Toujours se fier au calculateur de grandeur lors du magasinage pour choisir la bonne taille.

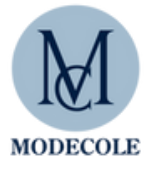

# <u>ÉTAPE 7:</u>

Une fois les articles ajoutés au panier, cliquez sur Procéder au paiement. Sélectionnez votre mode de livraison :

- Expédition à domicile
- Ramassage en magasin

| O Expédier            | ¥                  |     |             |
|-----------------------|--------------------|-----|-------------|
| Retrait en bout       | ique 🗸             |     | 1           |
| Pays/région<br>Canada |                    |     |             |
| Prénom                |                    | Nom |             |
| Adresse               |                    |     |             |
| Appartement, suite,   | etc. (optionnel)   |     |             |
| Ville                 | Province<br>Québec | ~   | Code postal |
| Téléphone             |                    |     |             |
| Node d'expédition     | -                  |     |             |

## <u>ÉTAPE 8:</u>

- 1. Entrez vos informations de paiement (carte de crédit).
- 2. Cliquez sur Payer pour valider votre commande.

Une confirmation de commande sera envoyée par courriel.

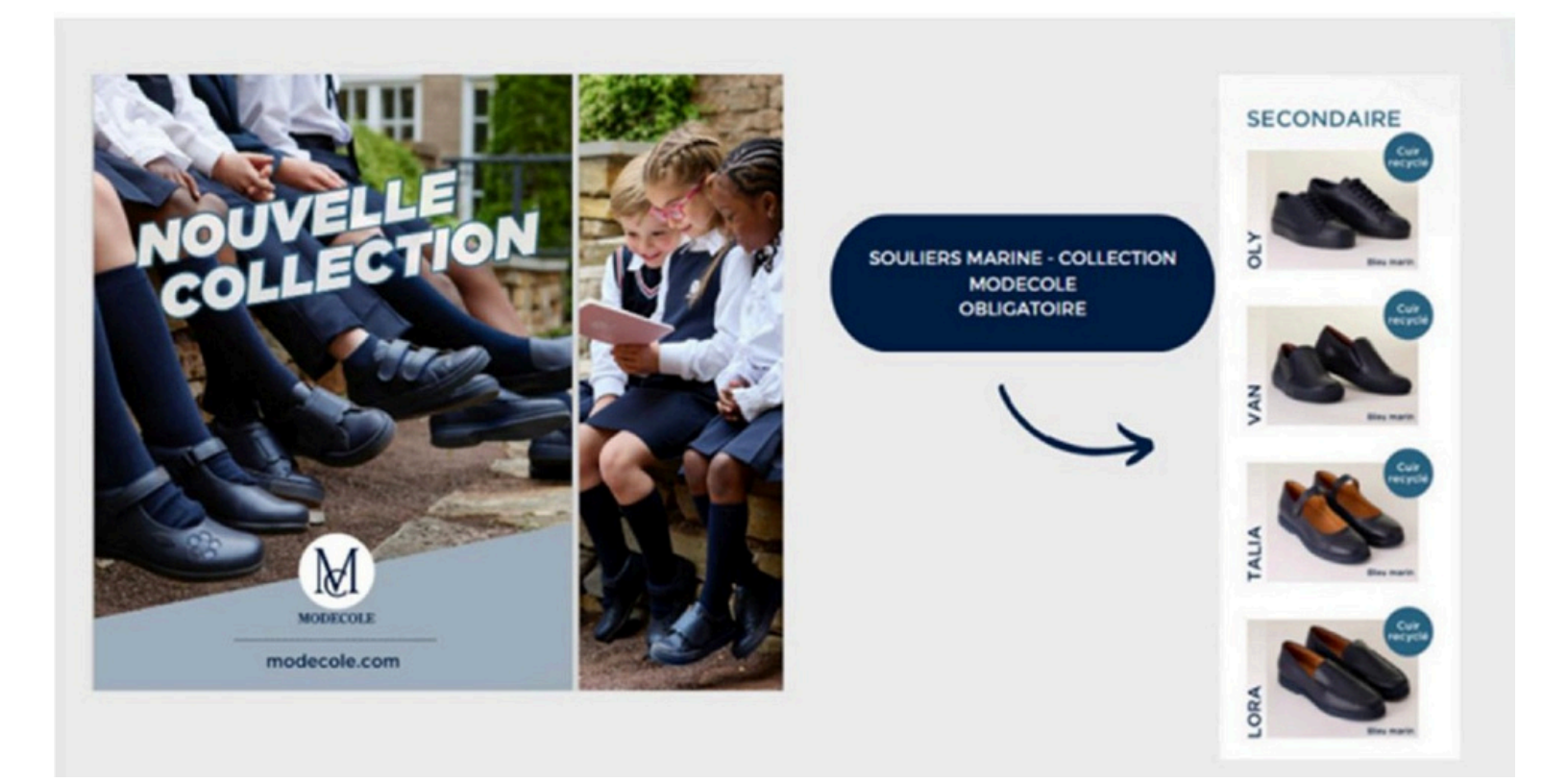

### Collection vestimentaire pour l'année 2025-2026

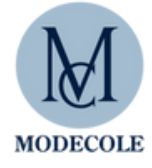

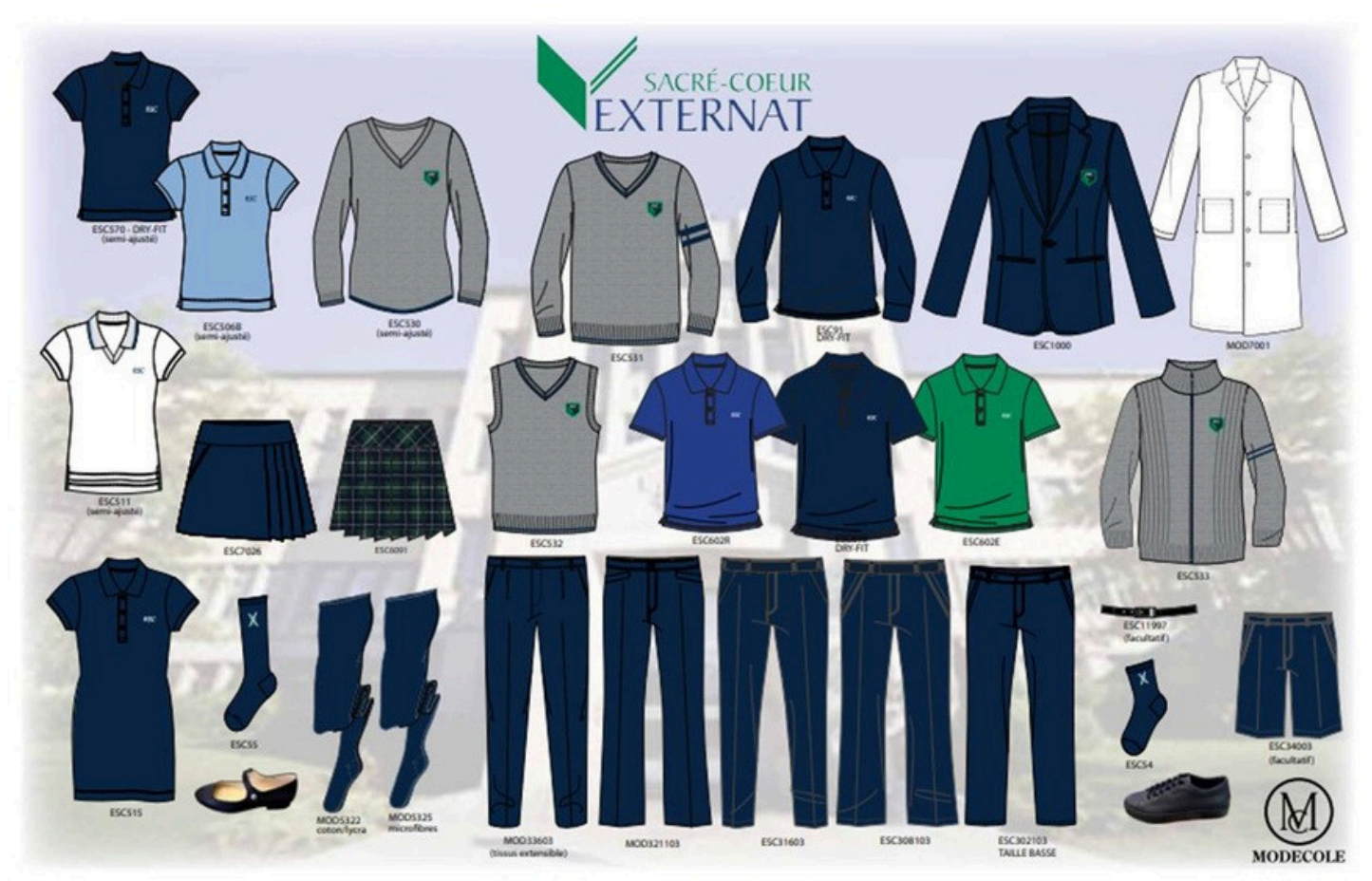

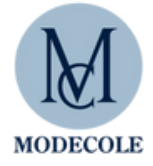

Les vêtements de cette page peuvent être portés seulement lors des cours d'éducation physique ou lors des journées d'activités spéciales sportives.

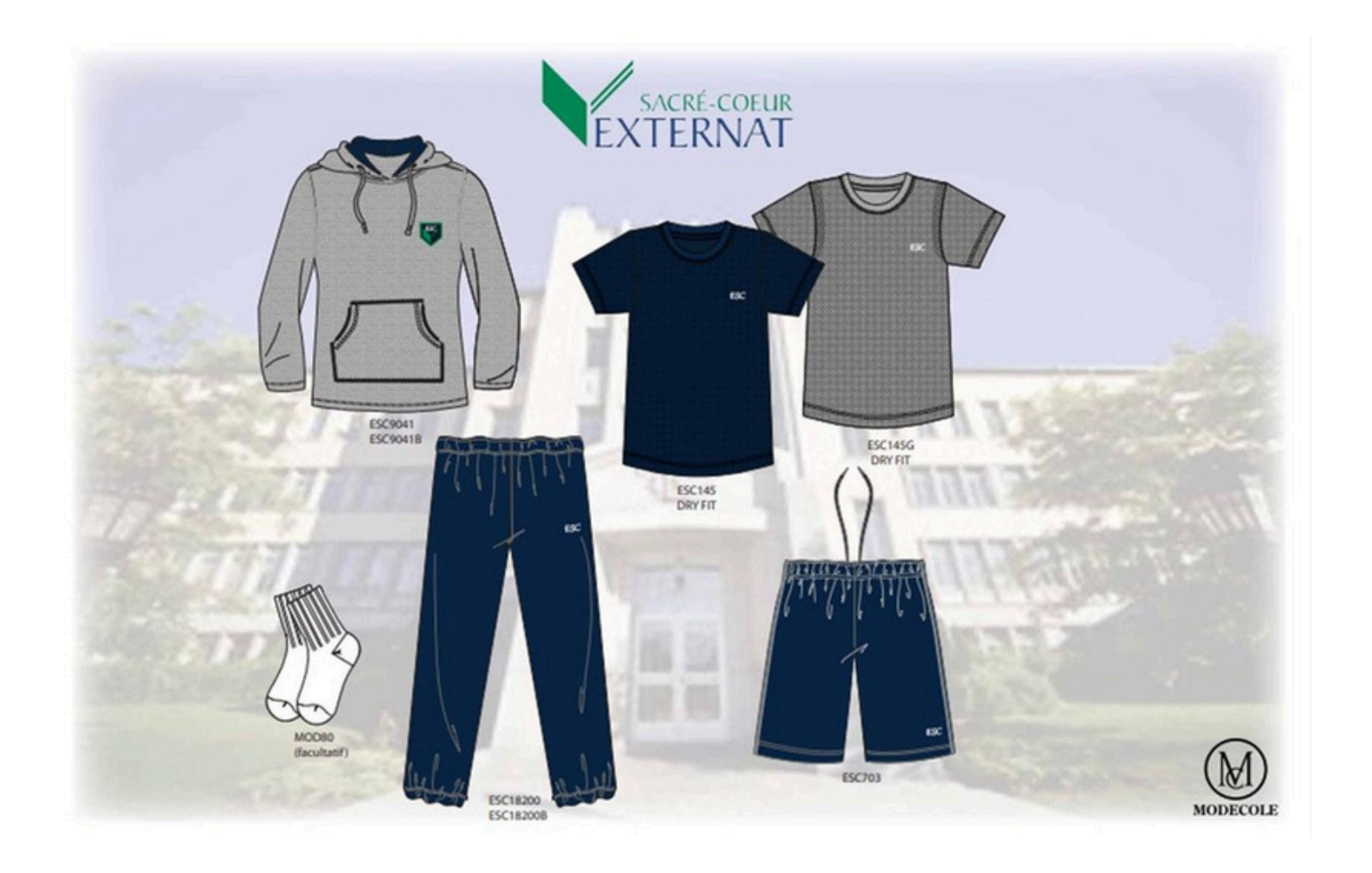